# 다우오피스 운영팀

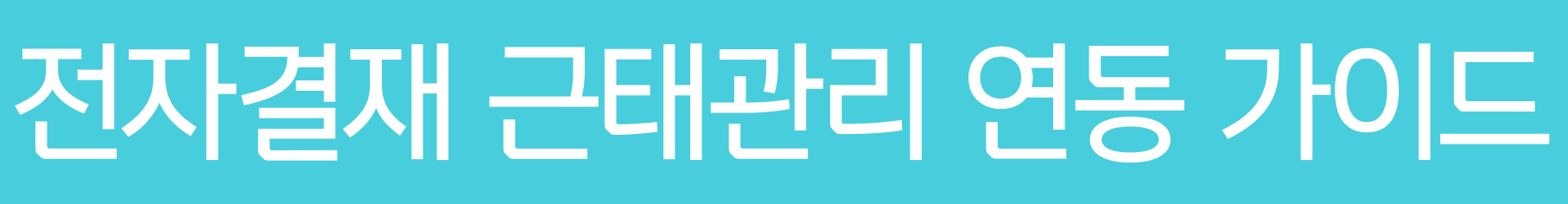

20가지 업무기능 제공, 다우오피스 그룹웨어

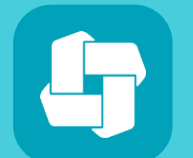

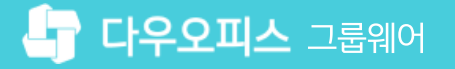

03 근태관리 연동 - 연장근무신청

02 근태관리 연동 - 휴가신청

01 캘린더 메뉴 연동 설정

# CHAPTER 01 전자결재 근태관리 연동 가이드

👉 다우오피스 그룹웨어,

01 전자결재 근태관리 연동

## 1) 캘린더 메뉴 연동 설정

연차 데이터를 캘린더 메뉴와 연동하기 위해서는 메뉴 활성화를 해야 합니다.

| Site Admin<br>다우오피스                      | 메뉴 관리 / 근태관리<br>연차 유형 ☆                                    |          |          |          |                  |           | ? #      | <b>Q</b> |  |  |
|------------------------------------------|------------------------------------------------------------|----------|----------|----------|------------------|-----------|----------|----------|--|--|
| Management<br>> 기본 관리                    | 연차 유형 관리는 [전자결재 > 휴가 신청 - 연차 관리 연동] 양식을 사용했을 경우만 사용 가능합니다. |          |          |          |                  |           |          |          |  |  |
| > 모안 관리<br>> 조직 관리<br>- ~ 메뉴 관리<br>- > 홈 | <b>기본 설정</b><br>연차 데이터 메뉴연동                                |          |          |          | 기 캐리더            | _         |          |          |  |  |
| > 전자결재<br>> 게시판<br>> 문서 관리               |                                                            |          |          |          |                  |           |          |          |  |  |
| > 메일<br>> 보고<br>> Works<br>> 캘린더         | 연차유형 설정                                                    |          |          |          |                  |           |          |          |  |  |
| > 예약<br>2 → 근태관리<br>근태관리 기본설정            | 추가<br>코드                                                   | 휴가종류     | 유/무급     | 연차수      | 사용 가능일 수         | 공휴일 포함 여부 | 시작/종료 시간 | 사용여부     |  |  |
| 근무시간<br>근태 유형                            | default_annual                                             | 연차       | 유급       | 차감       | 적용안함             | 미포함       | 미사용      | 사용       |  |  |
| 근무지 설정 연차 유형                             | default_early                                              | 조퇴<br>지각 | 유급<br>유급 | 차감<br>차감 | 적용 안 함<br>적용 안 함 | 미포함       | 미사용      | 사용       |  |  |
| 연차 현황<br>> 설문                            | default_family                                             | 경조사      | 유급       | 차감안함     | 적용안함             | 미포함       | 미사용      | 사용       |  |  |

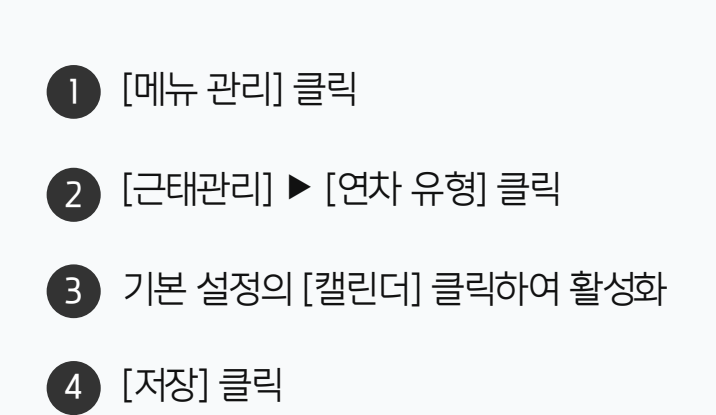

· 사이트관리자 권한이 필요한 페이지입니다.

# 2) 근태관리 연동 - 휴가신청 (1/2)

"(신규)휴가신청-연차관리연동" 사용시에만 근태관리, 캘린더에 휴가 신청 정보가 노출됩니다.

| ≡        | 전자결재                                     | <mark>(</mark> 신규)휴가신청-연차관리연동    | <b>전자결재 ∨</b> 검색 | 상세 ~ 역,       | <u>ې</u> 👬 😳 |
|----------|------------------------------------------|----------------------------------|------------------|---------------|--------------|
| 습<br>⊠   | 새 결재 진행                                  | 🗹 결재요청 🕞 임시저장 ⓒ 미리보기 🤅           | 저장안함 🖌 🖂 목록      |               |              |
|          | 결재하기<br>결재 대기 문서<br>결재 수신 문서<br>공문 대기 문서 | 결재양식 선택                          |                  | ×             |              |
|          | 참조/열람 대기 문서<br>결재 예정 문서                  | غ۶ <u>۱</u> .                    | 상세정보             | 자주 쓰는 양식으로 추가 | 팀장           |
| <u>ج</u> | <b>개인 문서함</b><br><기본 문서함>                | 2                                | 제목 (신규)휴가신청-연차   | 하관리연동         | 신<br>청<br>   |
|          | 기안 문서함<br>임시 저장함                         | ○ (신규)휴가신청-연차관리연동 (반차)<br>○ 휴가신청 | 전사문서함 근태         |               |              |
|          | 결재 문서함<br>참조/열람 문서함<br>수신 문서함            | <u></u> 휴가신청-근태관리연동              | 모존연한 5번          |               |              |
|          | 발송 문서함<br>공문 문서함                         |                                  | 부서문서함 미지정 🗸      |               |              |
| Ē        | <추가된 문서함><br>결재 공유함                      |                                  |                  |               |              |
|          | 부서 문서함<br>기획팀                            |                                  |                  |               |              |
| ۲<br>ج   | <기본 문서함><br>기안 완료함<br>부서 참조함             |                                  |                  | 3<br>확인 취소    | 는 근로 기준법     |
| <b>.</b> | 부서 수신함                                   | 3. 공가(예비군/민방위)는 사전에 통지서를, 사      | 후에 참석증을 반드시 제출   |               |              |

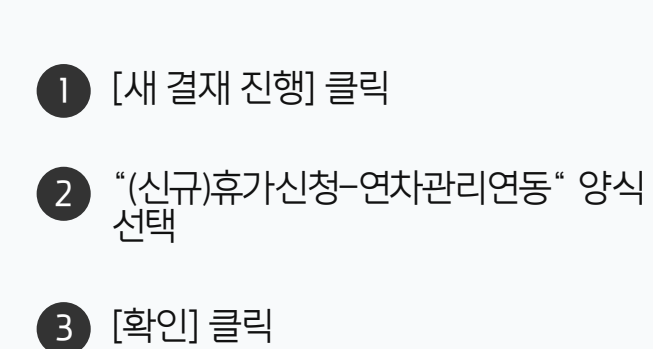

· 사용자 권한이 필요한 페이지입니다.

### ① 전자결재 문서 취소,반려,삭제 처리 시 캘린더에서도 동일하게 처리됩니다.

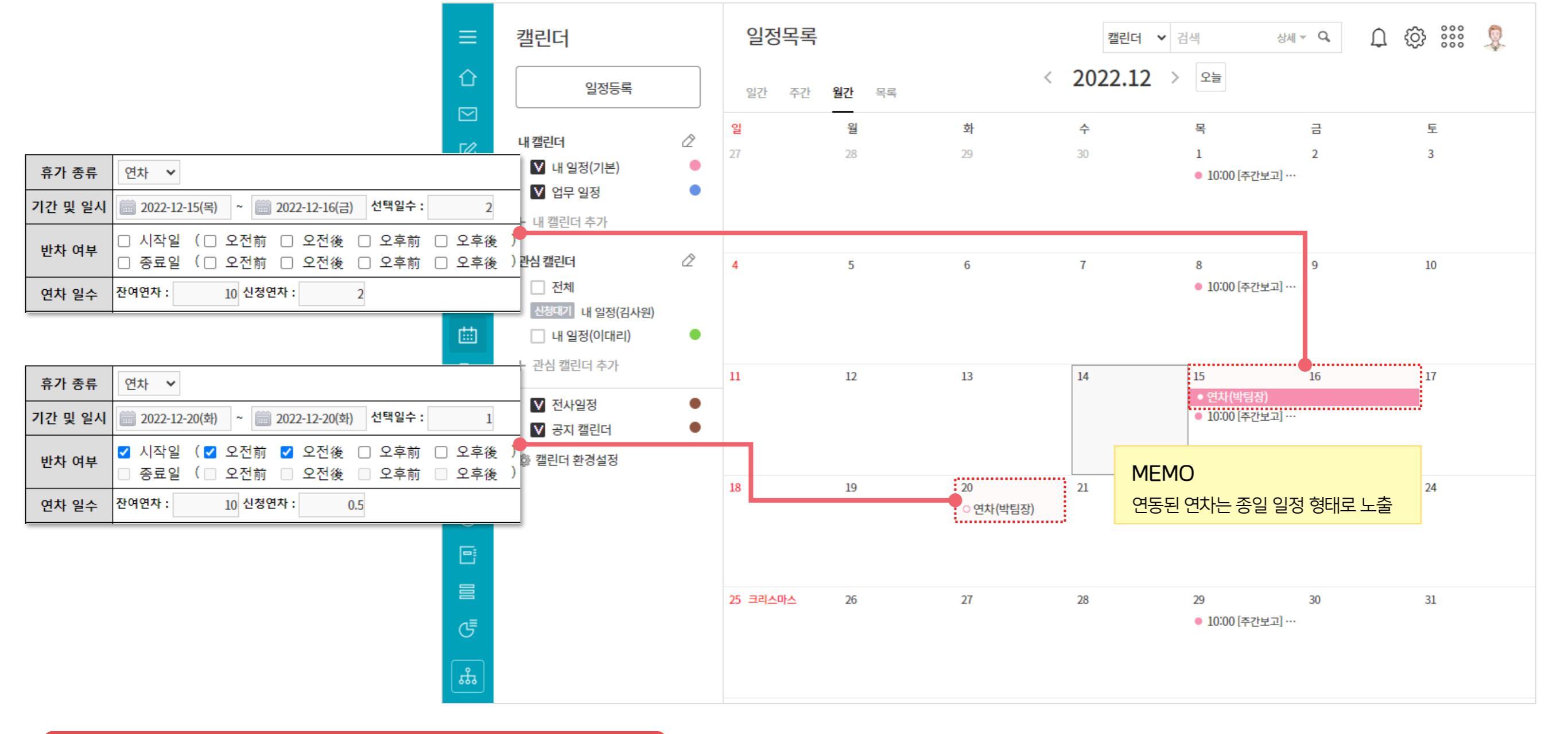

2) 근태관리 연동 - 휴가신청 (2/2) 전자결재 승인이 완료되면 캘린더에 다음과 같이 나타납니다.

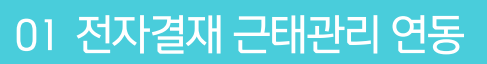

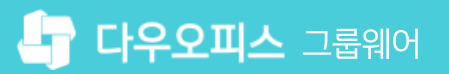

# 3) 근태관리 연동 - 연장근무신청 (1/2)

"(신규)연장근무신청-근태관리연동" 양식을 활용 하여 연장근무를 신청합니다.

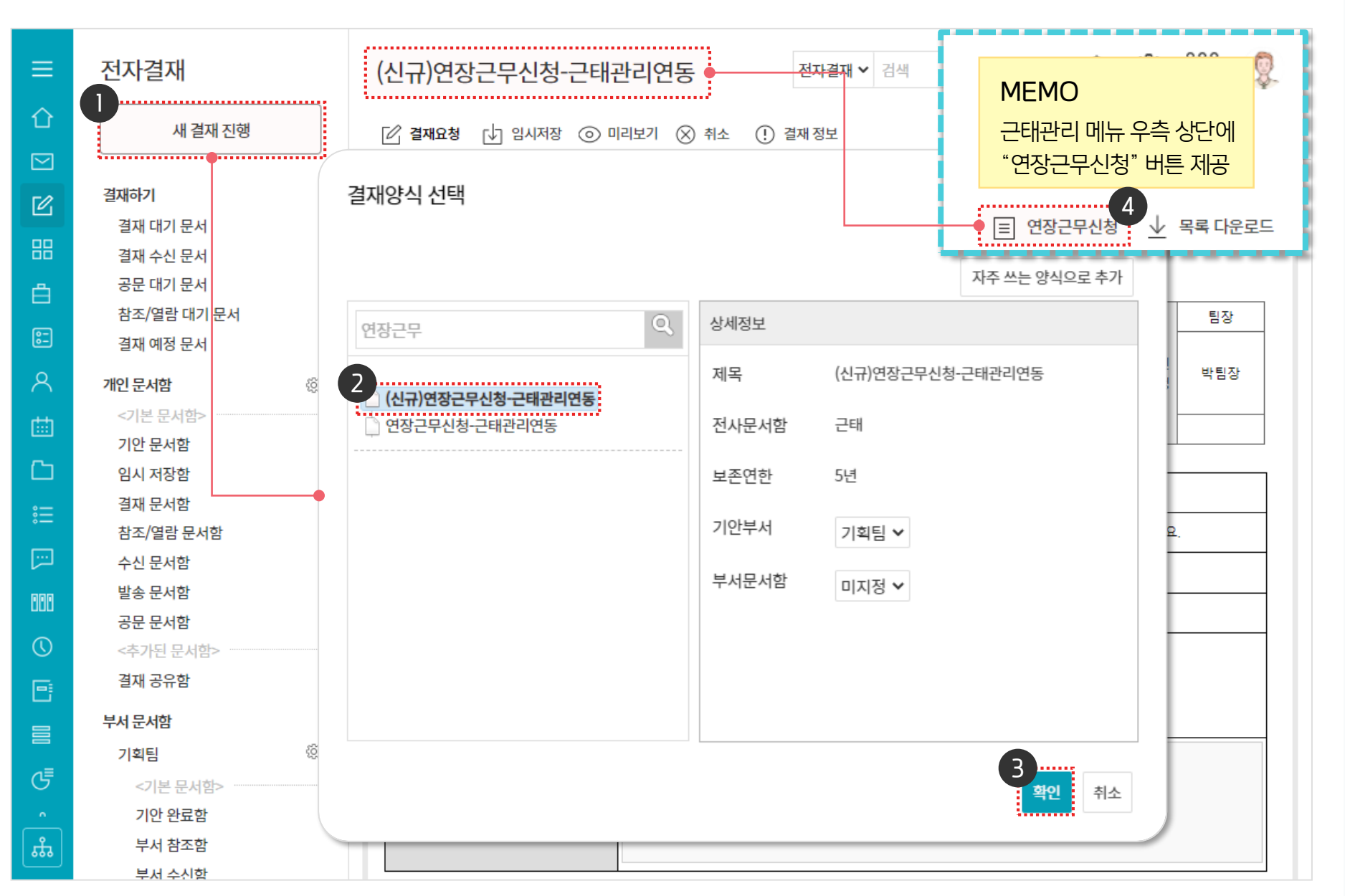

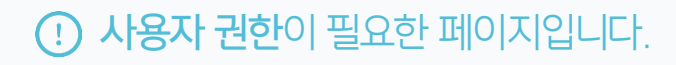

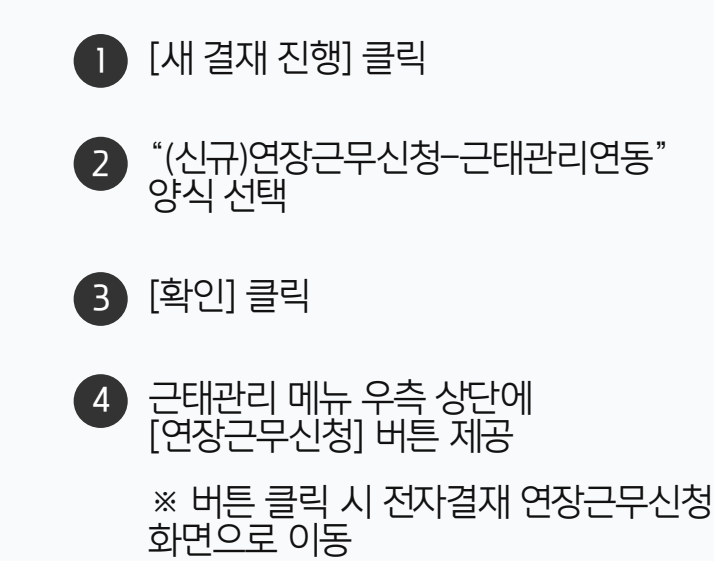

# 3) 근태관리 연동 - 연장근무신청 (2/2)

"(신규)연장근무신청-근태관리연동" 양식 사용시 근태관리에 자동 반영 됩니다.

| 연장근무신청서                                                                                                    |                              |                             |                                                |                                                    |                    |      |                        |                  |                     |                       |                      |             |  |  |
|----------------------------------------------------------------------------------------------------|------------------------------|-----------------------------|------------------------------------------------|----------------------------------------------------|--------------------|------|------------------------|------------------|---------------------|-----------------------|----------------------|-------------|--|--|
| 기안자 박팀장                                                                                                    |                              | ∧ 4주                        | 차                                              |                                                    |                    |      |                        |                  | 누적 근무사              | <b> 간 2h 0m 0s</b> (초 | 프과 근무시간 2h 0m 0s)    |             |  |  |
| 기안부서<br>기안일                                                                                                    | 기안부서 기획팀   기안일 2021-10-22(금) |                             | 일자                                             | 업무시작                                               |                    | 업무종료 | 총                      | 근무시간             | 근무시간 상세             |                       | 승인요청내역               |             |  |  |
| 문서번호                                                                                                    |                              |                             | 18 월                                           |                                                    |                    |      |                        |                  |                     |                       |                      |             |  |  |
| 신청 현황                                                                                                    |                              |                             | 19 화                                           |                                                    |                    |      |                        |                  |                     |                       |                      |             |  |  |
| *근무구분 이 연장 (이 야간 이 휴일 ** 자정 이후 근무시작인 경우 날짜를 다음                                                                    |                              |                             |                                                |                                                    |                    |      |                        |                  | MEMO                |                       |                      |             |  |  |
| *근무일시                                                                                                    |                              |                             | 20 수                                           |                                                    |                    |      |                        | [관리자페이<br>"아카고묘니 | 시아 ['5시구드 〈 지]      | 치근무 그룹의               |                      |             |  |  |
| *근무시간 1시간 0분                                                                                                    |                              |                             | 21 목                                           | 21 목 표시되는 시간이 달라짐                                  |                    |      |                        |                  |                     | 1긴 근구도                |                      |             |  |  |
| * 주간 근무시간 - 근무일이 포함된 한 주<br>정상근무시간 + 연장근무 승인 요청에 대한 결재가 완료된 총 시간입니다.<br>근태관리에서 시간 수정이 가능하므로 주간 근무시간은 상이해질 수 있습니다. |                              |                             | 22 금 2h 0m 0s 기본 0h 0m 0s/연장 2h 0m 0s/야간 0h 0m |                                                    |                    |      |                        |                  | )m 0s / 야간 0h 0m 0s | 완료 (연장 19:(           | 00 ~ 21:00)          |             |  |  |
| 야간                                                                                                    |                              |                             | 23 토                                           | 23 토 1h 0m 0s 기본 0h 0m 0s / 연장 0h 0m 0s / 야간 1h 0n |                    |      |                        |                  |                     | )m 0s/야간 1h 0m 0s     | 완료 (야간 22:0          | 00 ~ 23:00) |  |  |
| *신청 사유                                                                                                    |                              |                             |                                                |                                                    |                    |      |                        |                  |                     |                       |                      |             |  |  |
| 추가 삭제                                                                                                    |                              |                             |                                                |                                                    |                    |      |                        |                  |                     |                       |                      |             |  |  |
| 신청 내역                                                                                                    |                              |                             |                                                |                                                    |                    |      |                        |                  |                     |                       |                      |             |  |  |
| 근무구분                                                                                                    | 근무일시                         | 근무                          | 시간                                             | 신청사유                                               | ŕ                  |      |                        |                  |                     |                       |                      |             |  |  |
| 야간                                                                                                    | 2021-10-23<br>(22:00~23:00)  | 기본 : 아<br>연장 : 아<br>야간 : 11 | n Om Os<br>n Om Os<br>n Om Os                  | 0 <u>5</u> 7                                       |                    |      | MEMO                   |                  |                     |                       |                      |             |  |  |
| 주 근무시간 2h 0m 0s (초과 : 2h 0m 0s) 월 근무시간 4h 0m 0                                                                    |                              |                             | m Os (초과 : 4h Om Os)                           |                                                    | 결재자가 승인 전 근무시간 초과하 |      | 초과하지 않는<br>  조가 /원가 그  |                  |                     |                       |                      |             |  |  |
| 이전 승인요청 내역                                                                                                    |                              |                             |                                                |                                                    | ]                  | 시간 및 | 및 초과 근무 시              | <u>가을</u> 안      | 내함                  |                       |                      |             |  |  |
| 상태 근무구분 근무일시 신청사유                                                                                                 |                              |                             |                                                |                                                    |                    |      |                        |                  |                     | ද්                    | 인이 완료되던              | <u>ਸ</u>    |  |  |
| 완료                                                                                                    | 연장                           | 2021-10-07<br>(18:00~20:00) | 2021-10-07<br>(18:00~20:00)<br>연장근무            |                                                    |                    |      | 근태관리 "승인요<br>시청 정보가 자식 |                  |                     |                       | 의 "승인요청L<br>정보가 자동 변 | 개역"에<br>ŀ영됨 |  |  |
| 완료 연장 2021-10-22<br>(19:00~21:00) 업데이트 작업                                                                         |                              |                             |                                                |                                                    |                    | -    | -                      |                  |                     |                       | 20                   |             |  |  |

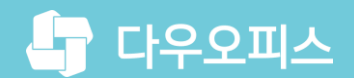

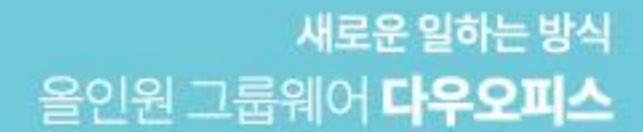

# Thank you.

### 다우오피스 그룹웨어 고객케어라운지

Copyright DAOU TECHNOLOGY INC. All right reserved.